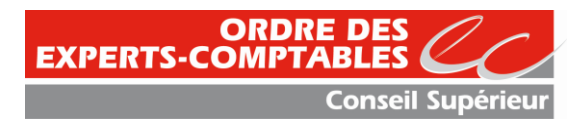

## Consulter le rôle de CFE d'un dossier et payer ce rôle.

Accès par <a href="http://www.impots.gouv.fr/">http://www.impots.gouv.fr/</a>

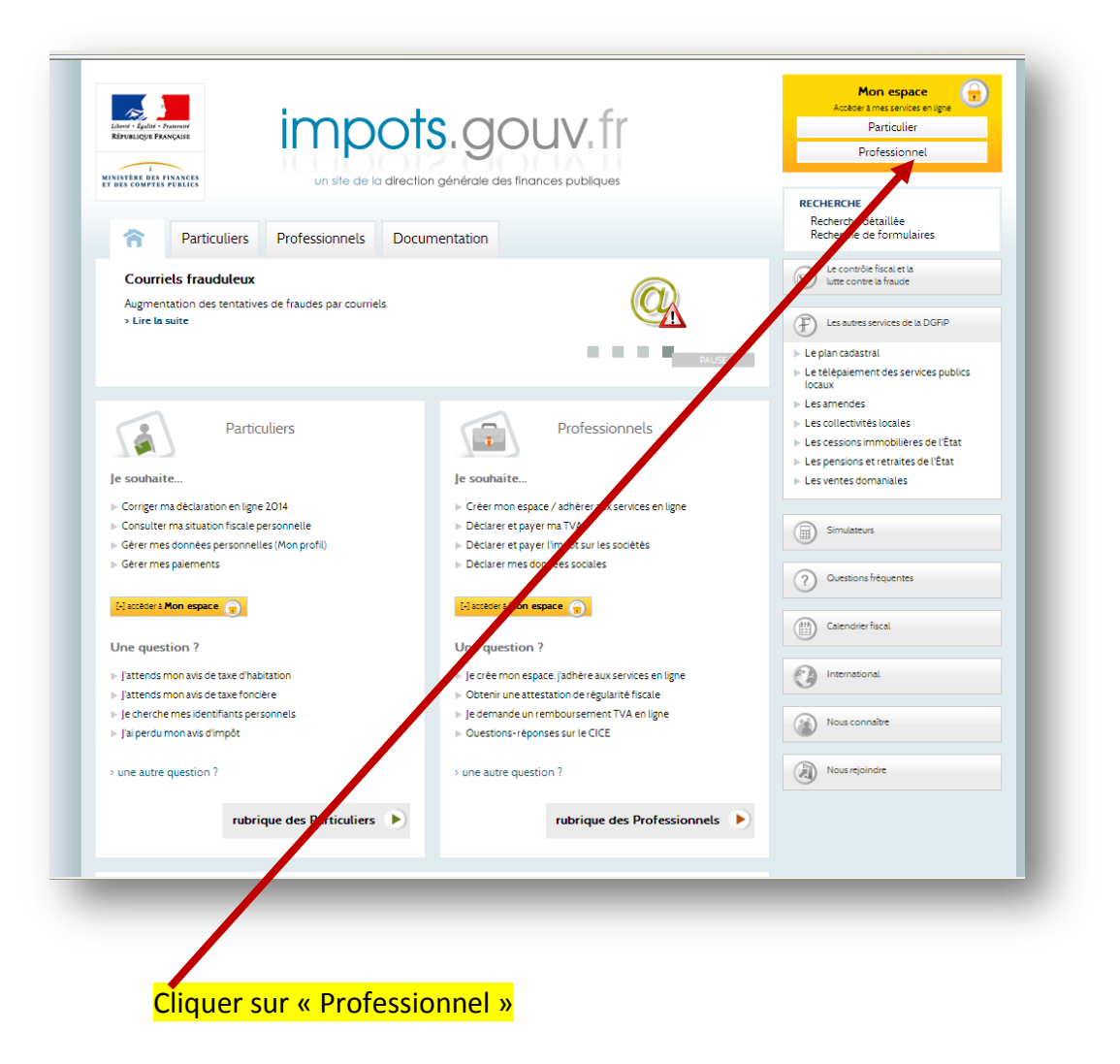

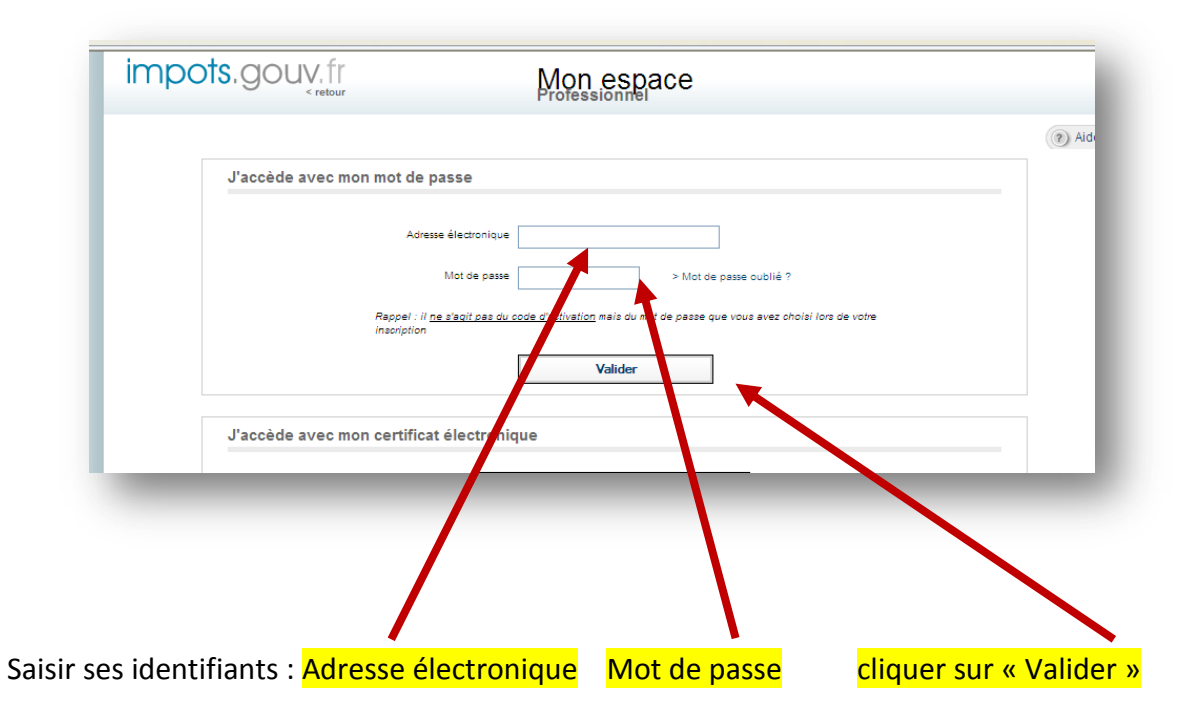

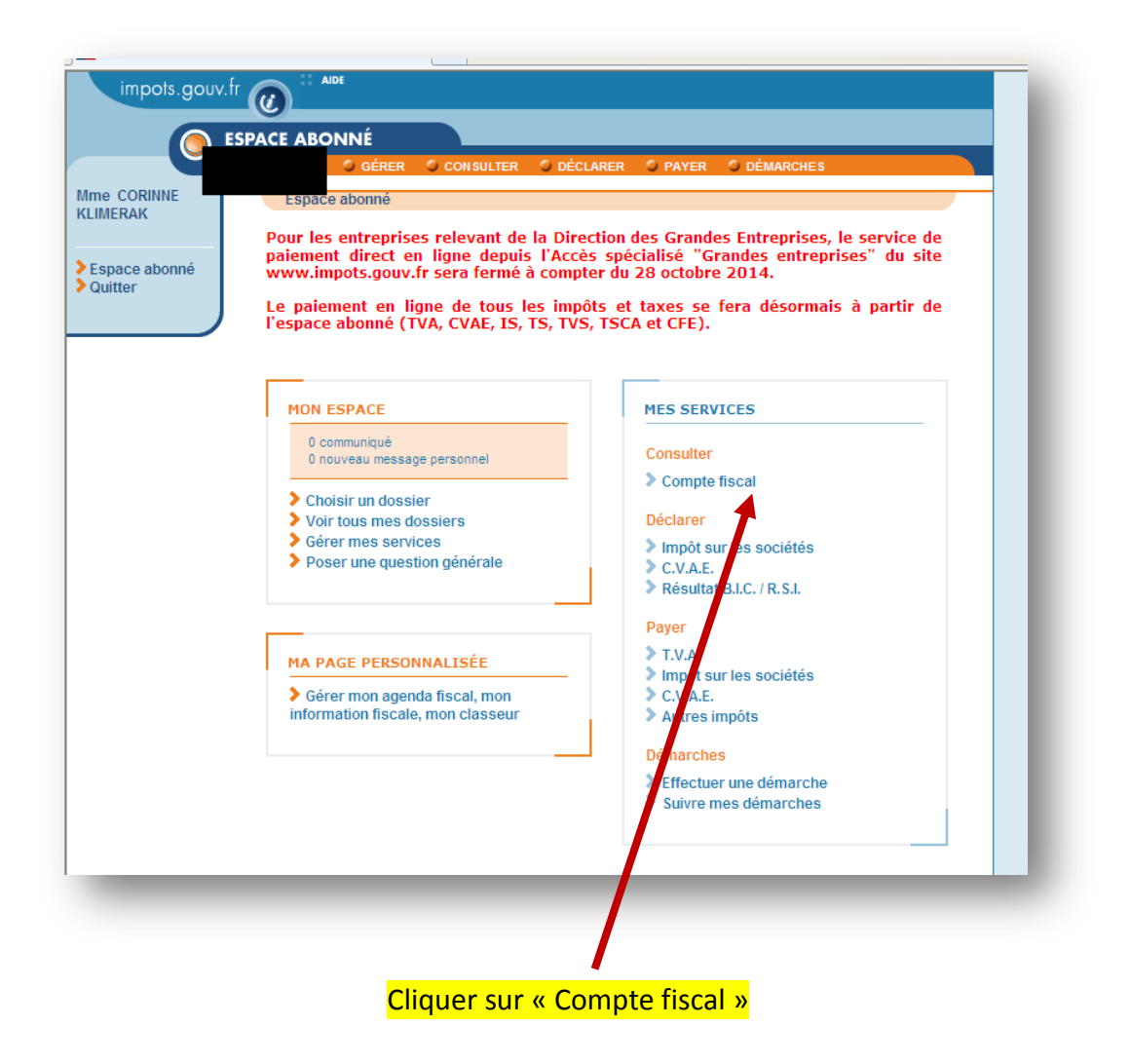

| Consultation d'une entrep                | rise                        |                                       |                             |                                       |                                 |                                    |
|------------------------------------------|-----------------------------|---------------------------------------|-----------------------------|---------------------------------------|---------------------------------|------------------------------------|
| Impots.gouv.fr                           | PAGE PRÉCÉDENT              | PAGE SUIVANTE VISITE GUI              | DÉE VOTRE AVIS SUIV         | /RE LES ACCÈS IMPRIMER                | AIDE                            |                                    |
|                                          |                             |                                       |                             |                                       |                                 |                                    |
|                                          | O CONSULTER LE COMPTE       |                                       |                             |                                       |                                 |                                    |
| Service destionnaire :                   | Accès au compte fi          | scal                                  |                             |                                       |                                 |                                    |
| > QUITTER                                | Accès au compte fiscal - de | rnière mise à jour des données        | s le 17/10/2014             |                                       |                                 |                                    |
| ACCÈS PAR IMPÔT                          |                             | DES PAIEMENTS 🔻 🄍 S                   | ITUATION DE LA DETTE FISC   | ALE 🔍 ATTESTATIO                      | ON FISCALE                      |                                    |
| Impôt sur les sociéte                    | et contributions assimilées |                                       |                             |                                       |                                 |                                    |
| LES TVA et taxes assimil                 | es 🕨                        | S PROFESSIONNELS                      |                             |                                       |                                 |                                    |
| Autres Impôts                            |                             | Cotisation Foncière des Entreprises d | Entrepris is Paiements      | on                                    |                                 |                                    |
| En raison de travaux de<br>Taxe Foncière | nkintensince te traininte e | scardes Professionnels sera i         | Reste à payer               |                                       | enor 16 octobre 2014 à 11H.     |                                    |
|                                          |                             |                                       |                             | tes informa                           | ations, qui ne sont pas nécessa | airement exhaustives, sont données |
|                                          |                             |                                       |                             |                                       | Date de cons                    | ultation : 17/10/2014.             |
|                                          |                             | \                                     |                             | · · · · · · · · · · · · · · · · · · · |                                 |                                    |
| _                                        |                             |                                       |                             |                                       |                                 |                                    |
|                                          |                             |                                       |                             |                                       |                                 |                                    |
|                                          |                             |                                       |                             |                                       |                                 |                                    |
| iquer sur :                              |                             |                                       |                             |                                       |                                 |                                    |
|                                          | ΙΜΡΟΤ                       |                                       |                             |                                       |                                 |                                    |
|                                          |                             |                                       |                             |                                       |                                 |                                    |
|                                          | <mark>Contribu</mark>       | tion Economiqu                        | <mark>e Territoriale</mark> | ou TP                                 |                                 |                                    |
|                                          |                             | <b>.</b>                              | 💻                           | •                                     | <b></b>                         |                                    |
|                                          |                             | CO <sup>-</sup>                       | tisation Fonc               | iere des Entrej                       | prises ou TP                    |                                    |
|                                          |                             |                                       |                             |                                       | Avis d'imposi <sup>,</sup>      | tion                               |
|                                          |                             |                                       |                             |                                       |                                 |                                    |
|                                          |                             |                                       |                             |                                       |                                 |                                    |

|               | PROFESSIONNELS O CONSULTER LE COMPTE |                                      |                               |                                     |                  |  |
|---------------|--------------------------------------|--------------------------------------|-------------------------------|-------------------------------------|------------------|--|
| 9             | 488 Accès au compte fisca            | I > Tableau des avis d'imposition CF | E                             |                                     |                  |  |
| e gestionnain | e : Les avis d'imposition : Cotisati | on Foncière des Entreprises          | T OUTNIN Ainen dereiken mi    |                                     |                  |  |
| ITER          | Adresse d Imposition : 4 B RUE       | E DE LA CHAUSSEE ROMAINE SAIN        | IT QUENTIN AISNE - GEMIERE MI | se a jour des donnees le 17/10/2014 |                  |  |
|               |                                      |                                      |                               |                                     |                  |  |
| Ann           | ée 2014                              |                                      |                               |                                     |                  |  |
| 0044          | Période d'imposition                 | 44000400040                          | Référence de l'avis           |                                     | Nature de l'avis |  |
| 2014          |                                      | 14020102619                          | 36                            | Acompte provisionine                |                  |  |
|               | ée 2013                              |                                      |                               |                                     |                  |  |
| All           |                                      |                                      |                               |                                     |                  |  |
| O Ann         | ée 2012                              |                                      |                               |                                     |                  |  |
|               |                                      |                                      |                               |                                     |                  |  |
|               |                                      |                                      |                               |                                     |                  |  |
|               |                                      |                                      |                               |                                     |                  |  |

Pour consulter l'avis d'imposition, cliquer sur l'Année concernée puis Nature de l'avis

Pour ouvrir <mark>l'écran de paiements</mark> (si le bouton n'apparait pas le dossier est probablement en prélévement)

|                       | DFESSIONNELS                                                                               |                                                                                                    |                                                                                                    |                                                                                                    |                                |
|-----------------------|--------------------------------------------------------------------------------------------|----------------------------------------------------------------------------------------------------|----------------------------------------------------------------------------------------------------|----------------------------------------------------------------------------------------------------|--------------------------------|
| ASS ASSOCIATION       | CONSULTER LE COMPTE                                                                        |                                                                                                    |                                                                                                    |                                                                                                    |                                |
| REN ou IDSP : 395 183 | Accès au compte fiscal > Tableau des avis d'imposition CFE > Avis                          |                                                                                                    |                                                                                                    |                                                                                                    |                                |
| ervice gestionnaire : |                                                                                            |                                                                                                    |                                                                                                    |                                                                                                    |                                |
| QUITTER               | vis d'imposition du rôle général 092 : Cotisation Foncière des Entreprises - dernière mise | à jour des données le 29/10/2014                                                                                                    |                                                                                                    |                                                                                                    |                                |
| AVISCEE               |                                                                                            |                                                                                                    | DAVED                                                                                                    |                                                                                                    |                                |
| protect L             | 1                                                                                          |                                                                                                    | FATER                                                                                                    |                                                                                                    | > Notice >                     |
|                       |                                                                                            | Dilection of<br>Unitable<br>Vision State<br>Vision Statee<br>Vision Statee<br>Vision Statee<br>Vision Statee<br>Vision Statee<br>Visi | NÉRALE DES FINAN<br>2014<br>ONCIÈRE DES ENTF<br>organismes<br>NNELLE À LA CFE P<br>E<br>AUS DE CHAMBRES<br>DRFATTAIRE SUR LE<br>2), le département, la | ICES PUBLIQUES<br>REPRISES, votée et perçue par la con<br>OUR FRAIS DE CHAMBRES DE COL<br>DE MÉTIERS ET DE L'ARTISANAT<br>S ENTREPRISES DE RÉSEAUX per<br>région ou divrs organismes<br>ASS ASSOCIATION EDIFICAS<br>19 RUE COGNACQ JAY<br>75007 PARIS<br>Votre situation | nmune,<br>MMERCE<br>çue par la |
|                       |                                                                                            | Numéro fiscal :                                                                                                    | 395183767 00023                                                                                                    | MONTANT DE VOTRE                                                                                                    | 431 m                          |
|                       |                                                                                            | Reference de l'avis :                                                                                                    | 14/5150/64954                                                                                                    | IMPÔT                                                                                                    | -51.4                          |
|                       |                                                                                            | Identification de l'entreprise redeva<br>N° SIRET<br>ASS ASSOCIATION EDIFICAS<br>Département :<br>Département :<br>PARIS<br>Lieu d'imposition :<br>19 RUE COGNACO JAY<br>Numéro de rôle<br>Etabli à la date du :                                                                                                    | ble: (28)<br>395183767 00023<br>75<br>107<br>217<br>09/10/014                                                                                          | MONTANT A PAYER<br>Au plus tard le 15/12/2014                                                                                                    | 431,00 ¤                       |

Il vous suffit de <mark>confirmer</mark> !

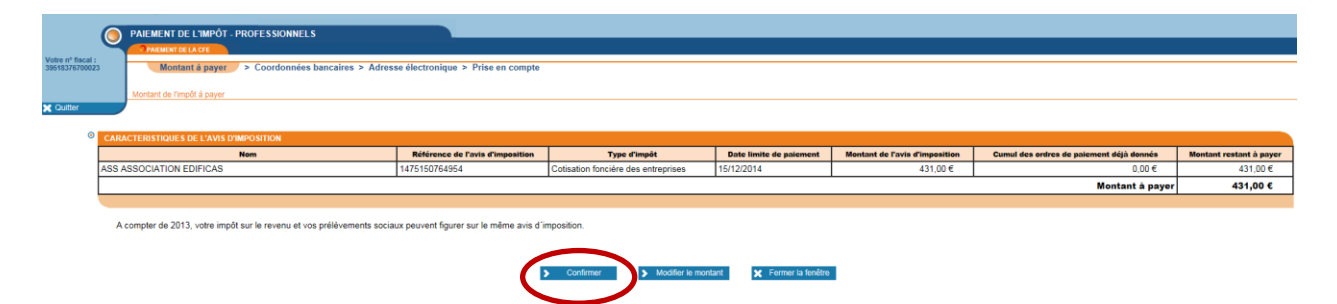